## Create template from scratch

Click New Template:

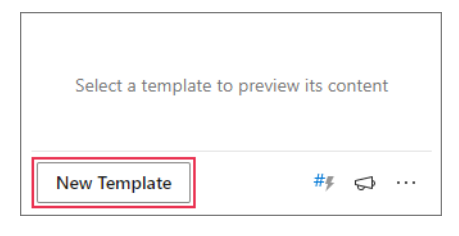

## Create template from selected text

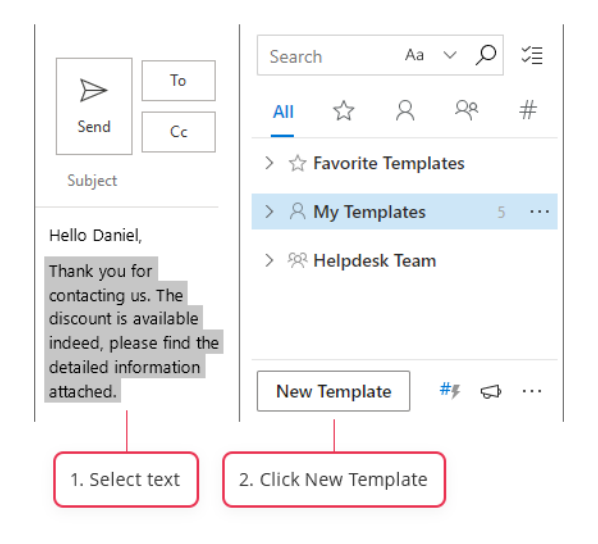

## Make plain text template

Select text and click Clear Formatting:

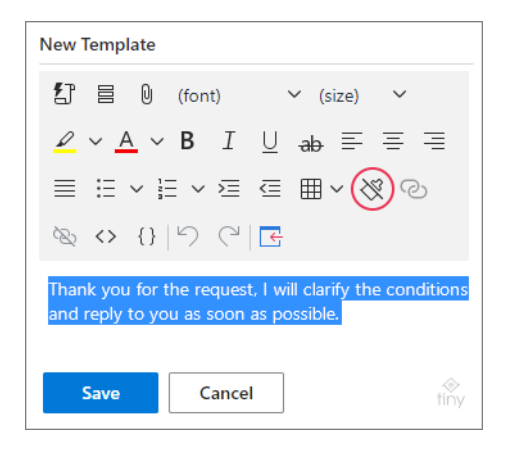

### Insert template into message

Select the template and click Paste:

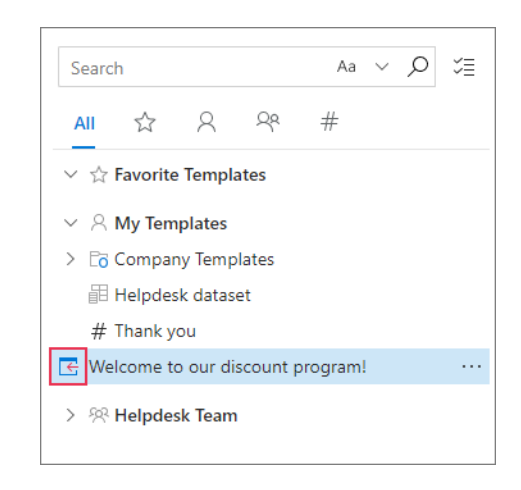

## Insert only selected part of template

Select text right in the preview pane and click Paste:

|                                                                               | ⊾ <sup>7</sup> |
|-------------------------------------------------------------------------------|----------------|
| ##                                                                            |                |
| Hello,                                                                        |                |
| We are happy to welcome you to our discount program. Your current discount is |                |
| New Template ## 5                                                             | » ···          |

## Edit template

Open in the built-in template editor:

| 🗲 Template |          |                |
|------------|----------|----------------|
| E 🔏 🖉      | )☆ □ ŀ ₪ | ∠ <sup>¬</sup> |
|            |          |                |
|            |          |                |
|            |          |                |

Edit in browser:

| 🗲 Template |   |    |   |    |
|------------|---|----|---|----|
| E ᢙ 🖉      | ☆ | e4 | Ŵ | ∠7 |

If you use html-based templates or want to create them from scratch, click **View HTML**:

| Template name                                                                                       |
|----------------------------------------------------------------------------------------------------|
| 記 昌 🛛 (font) 🗸 (size) 🗸                                                                             |
| $\underline{\checkmark} \sim \underline{A} \sim B  I  \underline{\cup}  _{ab} \equiv \equiv \equiv$ |
|                                                                                                    |
| ≥ (>) (2) (3) (2) (2) (2)                                                                           |

## Add message fields

Step 1 Click **Message Fields**:

| New Template                                                                                                    |
|----------------------------------------------------------------------------------------------------|
| 【2 🗐 0   (font) → (size) →                                                                                      |
| $\underline{\mathscr{A}}  \lor  \underline{A}  \lor  B  I  \underline{\cup}  _{ab} \equiv \equiv \equiv \equiv$ |
| ≣ ∺ ~ ∺ ~ ≅ ∉ ⊞ ~ 淡 ⊘                                                                                           |
| ∞ ↔ {}  ∽ ୯  ⊑                                                                                                  |

#### Step 2

Enter email addresses and text for the Subject field:

| $\leftarrow$ Message Fields     |
|---------------------------------|
| То                              |
|                                 |
|                                 |
| Cc                              |
| jessica@company.com             |
| Bec                             |
| dave@company.com                |
|                                 |
| Subject                         |
| Welcome to the discount program |
|                                 |
| Save Cancel                     |

## Add attachments

#### Step 1 Click Message Attachments:

| New Template                                                    |            |
|-----------------------------------------------------------------|------------|
| 行 冒 🕕 (font)                                                    | ✓ (size) ✓ |
| $\checkmark \checkmark \blacksquare \lor \blacksquare I \sqcup$ | əb ≡ ≡ ≡   |
|                                                                 | ≡ ~ % ⊘    |
| & <> {}   ♡ ୯   €                                               |            |

#### Step 2

Click the **Plus** icon on the right of the storage: OneDrive, SharePoint, URL:

| ← Message Attachments                               |   |
|-----------------------------------------------------|---|
| ( message / reachments                              |   |
| OneDrive (                                          | + |
| SharePoint<br>No attachments from SharePoint added. | + |
| URL<br>No attachments from URL added.               | + |

#### Step 3

If the file is in OneDrive, select it and click **Select**. Also, you can **Upload** a file from your local storage to OneDrive and then attach it:

| Shared Email Templates            | -1¤ × |
|-----------------------------------|-------|
| $\leftarrow$ Please select a file |       |
| Files > My Files > Sales          |       |
| Discounts 2021.xlsx               |       |
| Price list.xlsx                   |       |
| Program info.docx                 |       |
|                                   |       |
|                                   |       |
|                                   |       |
| Select Upload Cancel              |       |

#### Step 4

When the file in chosen, click **Close**:

| Shared Email Templates                | -⇔ × |
|---------------------------------------|------|
| $\leftarrow$ Message Attachments (1)  |      |
| OneDrive (1)                          | +    |
| Discounts 2021.xlsx                   |      |
| SharePoint                            | +    |
| No attachments from SharePoint added. |      |
| URL                                   | +    |
| No attachments from URL added.        |      |
| Close                                 |      |

## **Copy to Clipboard**

Right-click a template and select Copy to Clipboard:

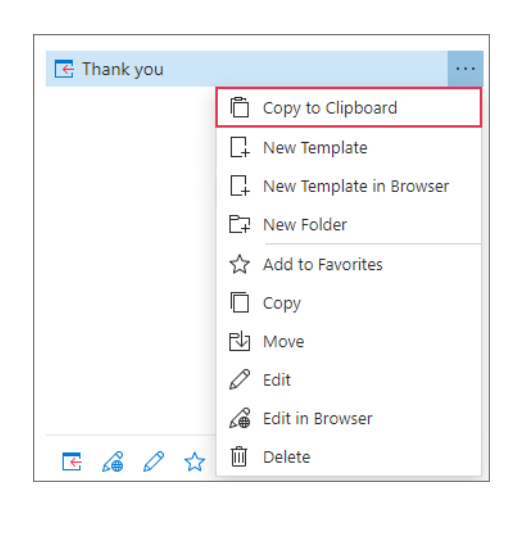

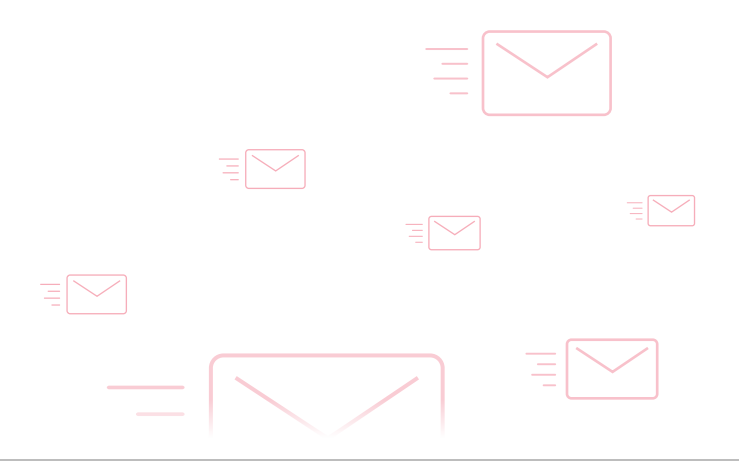

# Copy, move, delete several templates at once

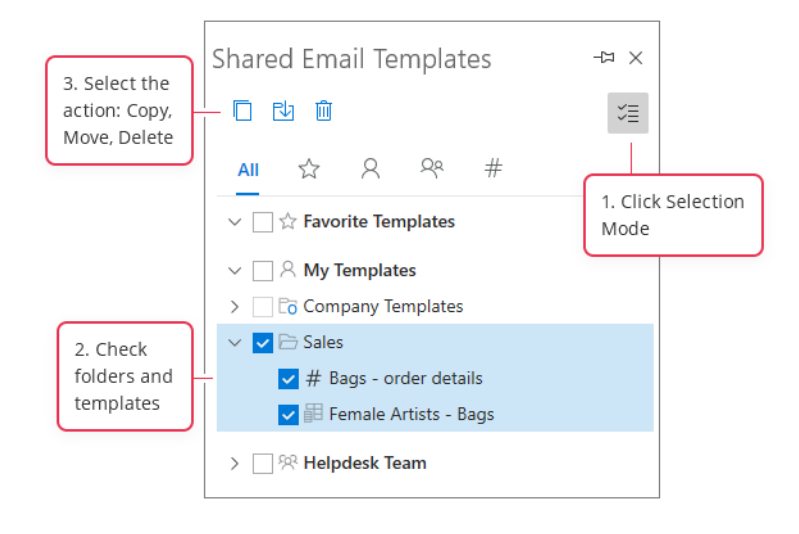

# Find more information

- Manage your email templates
  ablebits.com/docs/outlook-shared-templates-manage
- How to create and format tables ablebits.com/office-addins-blog/2021/04/13/create-format -tables-outlook-templates

# ? Need more details?

- Shared Email Templates for Outlook documentation ablebits.com/docs/#shared-email-templates-outlook
- More Shared Email Templates features and benefits ablebits.com/outlook-shared-email-templates
- Shared Email Templates tips and tricks ablebits.com/office-addins-blog/tag/shared-email -templates
- All Shared Email Templates cheat sheets ablebits.com/docs/outlook-shared-templates-cheat -sheets